マイナンバーカードの健康保険証利用登録の申請

②「証明書」セクションの「健康保険証」をク

ホームタブを表示する

|                                                | おかえりなさい                                                                                                    |                | マイナポータル                                                                                                    | おかえりなさい                                                                                                    |                                                                                      |
|------------------------------------------------|----------------------------------------------------------------------------------------------------|----------------|----------------------------------------------------------------------------------------------------|----------------------------------------------------------------------------------------------------|--------------------------------------------------------------------------------------|
|                                                |                                                                                                    |                | <b>n x</b> - <b>A</b>                                                                                                    |                                                                                                    |                                                                                      |
|                                                | わたし                                                                                                    | <del>р</del>   |                                                                                                    | わたし                                                                                                    | <del>ب</del>                                                                         |
|                                                | 東京都千代田区                                                                                                    | <u>お知らせ</u>    | Q さがす                                                                                                    | 東京都千代田区                                                                                                    | お知らせ                                                                                 |
|                                                | 登録状況の確認                                                                                                    |                | ≡ ×=⊐-                                                                                                    | 登録状況の確認                                                                                                    |                                                                                      |
|                                                | 公金受取口座と健康保険証の登録状況を確認できます<br>マイナンバーカード関連のよくある質問 [2]                                                                                                    |                | ↓ メンテナンス情報                                                                                                    | 公金受取口座と健康保険証の登録状況を確認できます<br>マイナンバーカード関連のよくある質問 [2]                                                                                                    |                                                                                      |
|                                                | 確認                                                                                                    |                |                                                                                                    | 確認                                                                                                    |                                                                                      |
|                                                |                                                                                                    |                |                                                                                                    |                                                                                                    |                                                                                      |
|                                                | 証明書                                                                                                    |                |                                                                                                    | 証明書                                                                                                    |                                                                                      |
|                                                | _                                                                                                    |                |                                                                                                    |                                                                                                    |                                                                                      |
|                                                |                                                                                                    |                |                                                                                                    |                                                                                                    |                                                                                      |
|                                                | マイナンバーカード 健康保険証                                                                                                    |                |                                                                                                    | マイナンバーカード 健康保険証                                                                                                    |                                                                                      |
| ナン<br>ノッイ<br>ヌスカ                               | バーカード利用」の「登録<br>クします。<br>がエラーとなる場合、次ペ                                                                                                    | 录を始め<br>ージを参照  | ④保検証利                                                                                                    | 用登録画面が表示さ                                                                                                    | れます。                                                                                 |
| ナン<br>リッ:<br>タスフ                               | ッバーカード利用」の「登録<br>クします。<br>がエラーとなる場合、次ペ                                                                                                    | 禄を始め<br>──ジを参照 | ④保検証利                                                                                                    | 用登録画面が表示さ                                                                                                    | れます。<br><sub>© *&lt;†</sub>                                                          |
| ナン<br>リッ?<br>タスフ                               | バーカード利用」の「登録<br>クします。<br>がエラーとなる場合、次ペ<br><sub>健康保険証</sub>                                                                                                    | 禄を始め<br>──ジを参照 | ④保検証利                                                                                                    | 用登録画面が表示さ<br>(保協証等利用登録                                                                                                    | れます。<br>◎ *<≀                                                                        |
| ナン<br>ノッ (<br>スフ<br>                           | ッバーカード利用」の「登録<br>クします。<br>がエラーとなる場合、次ペ<br><sub>健康保険証</sub>                                                                                                    | 禄を始め<br>−ージを参照 | ④保検証利                                                                                                    | 用登録画面が表示さ<br>保険証等利用登録<br>一                                                                                                    | れます。<br>∞ *<;<br>{                                                                   |
| - ン ? ? ?                                      | ッバーカード利用」の「登録<br>クします。<br>がエラーとなる場合、次ペ                                                                                                    | 禄を始め<br>−−ジを参照 | ④保検証利                                                                                                    | 用登録画面が表示さ<br>保険証等利用登録<br><br>審確認 本人確認                                                                                                    | れます。<br><sub>のょく</sub>                                                               |
|                                                | ッバーカード利用」の「登録<br>クします。<br>がエラーとなる場合、次ペ<br>健康保険証<br><sup>マイナンバーカード利用</sup>                                                                                                    | 录を始め<br>−−ジを参照 | ④保検証利<br><sup>登録内</sup>                                                                                                   | 用登録画面が表示さ<br>保険証等利用登録<br><br>審確図 本人確認                                                                                                    | れます。<br><sup>・・・・・・・・・・・・・・・・・・・・・・・・・・・・・・・・・・・・</sup>                              |
| - ン<br>ツ ( 7 7 7 7 7 7 7 7 7 7 7 7 7 7 7 7 7 7 | バーカード利用」の「登録<br>クします。<br>がエラーとなる場合、次ペ          ご         健康保険証         マイナンバーカード利用         工業日         正確期・単常など、マイナンバーカード りば重要要要素の(たちの) (世界) できます。                                                                                                    | 录を始め<br>ージを参照  | ④保検証利<br><sup>登録内</sup>                                                                                                   |                                                                                                    | れます。<br><sup>© ょく;</sup><br><sup>テ了</sup>                                            |
|                                                | <pre>かバーカード利用」の「登録<br/>クします。<br/>がエラーとなる場合、次ペ</pre><br>#<br>#<br>#<br>#<br>#<br>#<br>#<br>#<br>#<br>#<br>#<br>#<br>#<br>#<br>#<br>#<br>#<br>#                                                                                                    | 录を始め<br>−−ジを参照 | ④保検証利<br><sup>登録内</sup><br>• 本サイトゴ<br>ードを健眠<br>鮮しくは:                                                                      | 用登録画面が表示され<br>保険証等利用登録<br>客確認 本人確認<br>では、マイナポータルのシステムを利用して、<br>意保険証等として利用できるようにするための                                                                                                    | <b>れます。</b><br><sup>① ょく?</sup><br>完了<br>ご本人のマイナンバーカ<br><sup>登録をします。</sup>           |
| トン<br>ツイ<br>guage                              | ハーカード利用」の「登録<br>クします。<br>がエラーとなる場合、次ペ はます。 ばます。 ばます。 ばます。 ばます。 ばます。 (1) (1) </td <td>录を始め<br/>ージを参照</td> <td>④保検証利 登録内 * 本サイトゴードを健康 ドレくはご ・ 登録にあげ</td> <td>用登録画面が表示さ<br/>保険証等利用登録<br/>喀確認 本人確認<br/>では、マイナポータルのシステムを利用して、<br/>東保険証等として利用できるようにするための<br/>こちら口<br/>たっての本人確認には、マイナンバーカードま</td> <td><b>れます。</b><br/>・<br/>・<br/>・<br/>・<br/>・<br/>・<br/>・<br/>・<br/>・<br/>・<br/>・<br/>・<br/>・</td> | 录を始め<br>ージを参照  | ④保検証利 登録内 * 本サイトゴードを健康 ドレくはご ・ 登録にあげ                                                                                      | 用登録画面が表示さ<br>保険証等利用登録<br>喀確認 本人確認<br>では、マイナポータルのシステムを利用して、<br>東保険証等として利用できるようにするための<br>こちら口<br>たっての本人確認には、マイナンバーカードま                                                                      | <b>れます。</b><br>・<br>・<br>・<br>・<br>・<br>・<br>・<br>・<br>・<br>・<br>・<br>・<br>・         |
| ナン<br>マス7<br>                                  | <pre>かバーカード利用」の「登録<br/>クします。<br/>がエラーとなる場合、次ペ</pre><br>#<br>#<br>#<br>#<br>#<br>#<br>#<br>#<br>#<br>#<br>#<br>#<br>#                                                                                                    | 录を始め<br>−−ジを参照 | ④保検証利 登録内 *本サイトゴードを健康 詳しくはご スマホ用利                                                                                         | 用登録画面が表示され<br>保険証等利用登録<br>客確認 本人確認<br>では、マイナポータルのシステムを利用して、<br>意保険証等として利用できるようにするための<br>こちら口<br>たっての本人確認には、マイナンバーカードま<br>可用者証明用電子証明書が利用可能です。                                              | <b>れます。</b><br>① ょく?<br>完了<br>ご本人のマイナンバーカ<br>登録をします。<br>たは対応端末に登録済の                  |
| トン<br>(1)<br>(guage                            | <ul> <li>バーカード利用」の「登録<br/>クします。</li> <li>がエラーとなる場合、次ペ</li> <li>(エラーとなる場合、次ペ</li> <li>(エラーとなる場合、次ペ</li> <li>(エラーとなる場合、次ペ</li> <li>(エラーとなる場合、次ペ</li> </ul>                                                                                                    | 录を始め<br>ージを参照  | <ul> <li>④保検証利</li> <li>登録内</li> <li>* 本サイトゴードを健認</li> <li>* 登録にあす<br/>スマホ用料</li> <li>* スマホ用料</li> <li>* スマホ用料</li> </ul> | 用登録画面が表示さ<br>保険証等利用登録<br>喀確認 本人確認<br>では、マイナポータルのシステムを利用して、<br>意保険証等として利用できるようにするための<br>こちら口<br>たっての本人確認には、マイナンバーカードま<br>利用者証明用電子証明書が利用可能です。<br>利用者証明用電子証明書の医療機関・薬局にお<br>年4月頃の開始を予定しています。  | <b>れます。</b><br>・ ょく<br>・<br>・<br>・<br>・<br>・<br>・<br>・<br>・<br>・<br>・<br>・<br>・<br>・ |
| - ン<br>ツ ( )<br>ス備報<br>uage                    | ・バーカード利用」の「登録<br>クします。<br>がエラーとなる場合、次ペ<br>健康保険証          ・・・・・・・・・・・・・・・・・・・・・・・・・・・・・・・・・・・・                                                                                                    | 录を始め<br>−−ジを参照 | <ul> <li>④保検証利</li> <li>登録内</li> <li>*本サイトゴードを健康</li> <li>単しくはご</li> <li>・登録にあけ<br/>スマホ用料</li> <li>・スマホ用料</li> </ul>      | 用登録画面が表示され<br>保険証等利用登録<br>客確認 本人確認<br>では、マイナポータルのシステムを利用して、<br>意保険証等として利用できるようにするための<br>こちら口<br>たっての本人確認には、マイナンバーカードま<br>可用者証明用電子証明書が利用可能です。<br>知用者証明用電子証明書の医療機関・薬局にお<br>年4月頃の開始を予定しています。 | <b>れます。</b><br>① ょく:<br>完了<br>ご本人のマイナンバーカ<br>登録をします。<br>たは対応端末に登録済の<br>ける健康保険証等利用    |

## マイナンバーカードの健康保険証利用登録の申請 ※「マイナンバーカード利用」ステータスがエラーとなる場合

## ① さがす タブを表示する

②「注目」欄から、「証明書」をクリックします

13

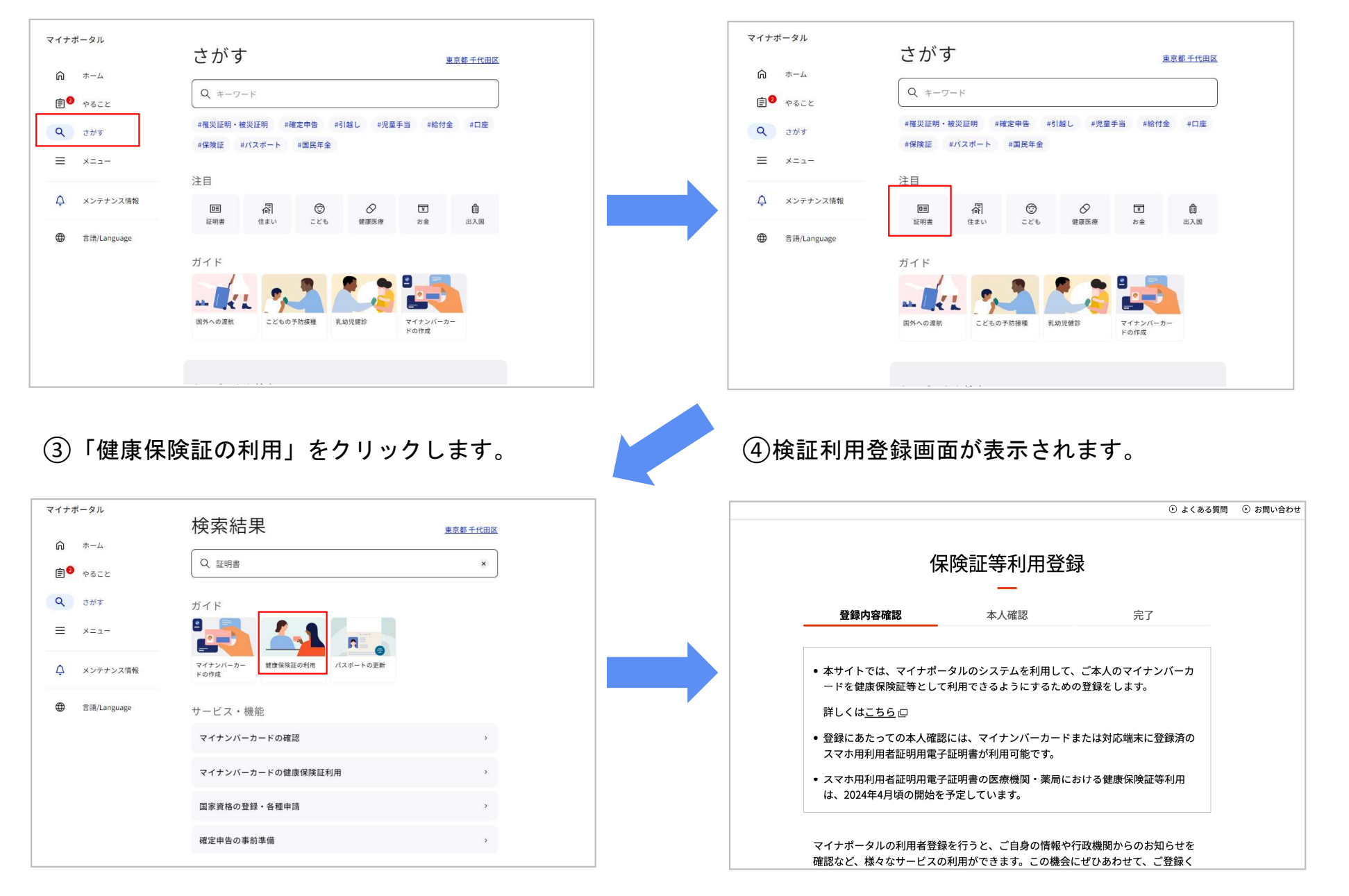